# Le Moteur de Recherche de WSS V3

Installer le moteur de recherche de WSS V3

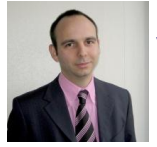

Parmi les évolutions de Windows SharePoint Services V3, on trouve le moteur de recherche. Nous verrons dans cet article comment installer ce moteur et l'activer pour un serveur WSS V3.

## Introduction

Le moteur de recherche est un des modules les plus utilisés dans un Intranet. SharePoint permet bien sur de remonter sur un site commun des documents, il est donc encore plus nécessaire sur cet environnement.

Dans la version précédente de Windows SharePoint Services (WSS V2), le moteur de recherche fonctionnait succinctement et représentait un des plus gros reproches de cette version de WSS.

Avec cette nouvelle version de WSS, nous pouvons mettre en place une réelle recherche par indexation des documents. Il faut pour cela configurer le service de recherche de la ferme WSS.

#### Présentation

La recherche dans WSS V3 s'effectue avec une notion hiérarchique, ainsi on peut rechercher dans tous les sites qui sont sous le niveau du site où l'utilisateur se trouve.

On ne peut donc pas faire de recherches transversales ou de recherche autre que ceux dans les sites SharePoint de la ferme.

Nous verrons dans cet article comment effectuer la configuration de ce moteur, puis comment ajouter ce moteur sur un site WSS déjà existant.

## Installation du moteur de Recherche

Comme tout ce qui est de la configuration de la ferme SharePoint, on doit utiliser le site de l'Administration Centrale de SharePoint. On trouve le lien vers ce site dans le menu :

• Programmes > Outils d'administration > Administration centrale de SharePoint 3.0

On voit donc la page d'accueil de l'administration centrale avec les différents serveurs composant la ferme SharePoint.

| Accueil - Administration centrale - Mozilla Firefox                              | A CONTRACTOR OF A CONTRACTOR OF | and the second second                                                                               |                   |
|----------------------------------------------------------------------------------|----------------------------------------------------------------------------------------------------|----------------------------------------------------------------------------------------------------|-------------------|
| fichier Edition Affichage Historique Marque-                                     | pages Qutils I                                                                                                    |                                                                                                    | ¢                 |
| 👒 - 🐟 - 😴 😳 🏠 📋 http://lenws                                                     | v3.10715/defeult.aspx                                                                                                    | 🗶 🕨 🖾 Google                                                                                        | 5                 |
| Administration centrale                                                          |                                                                                                    | Denverue 3.09015543 (Adm                                                                            | etiters de site D |
| Afficher toutie cantena<br>da ste<br>Administration                              | lon "                                                                                                    | Ressources                                                                                          |                   |
|                                                                                  | Assignée é<br>N PREMER - Cleure sur ce les pour efficher les instructions de déploiement                                                                                                    | 3 n'y a aucun lien favori à afficher. Pour<br>noureau lien, diquez sur Ajouter un nou<br>ordessous. | veaulien          |
| Gestion des      applications     A Configu                                      | res du courrier dischorique enhant.<br>er les paramètres de flux de travail                                                                                                    | % Ajouter un nouveau lien                                                                           |                   |
| Conheile                                                                         | te du pod d'applicatione Administration centrale doit être unique.<br>Tere de journalisation des diagnostics<br>une protection antionue.<br>Talache                                                                                                    |                                                                                                    |                   |
| Topologie de la hatte<br>Server (2007)<br>L'émission<br>L'émission<br>L'émission | rie de serveurs     Services en cours d'exécution     No configurée     Courrier électromique sostant Windows SharePoint Bervices     Application web de Vindows SharePoint Bervices     Repédication web de Vindows SharePoint Bervices     Courrier électronique entrant téindows SharePoint Services                                                                                                    |                                                                                                    |                   |

Il faut ensuite aller dans le menu "Opérations" afin de voir les services associés avec chaque serveur de la ferme.

| fichier Edition Affichaps Hintoripe Marque-pages Quils I                                                                                                    |                                                                                                    |  |  |  |
|----------------------------------------------------------------------------------------------------|----------------------------------------------------------------------------------------------------|--|--|--|
| Contentions - Musilia Finefox Contentions - Musilia Finefox Contentions - Musilia Finefox Contentions - Centrale Contentions - Centrale Contentions                                                                                                    |                                                                                                    |  |  |  |
| Administration centrale     Administration centrale     Administrale     Administration centrale     Admin                                                                                                    |                                                                                                    |  |  |  |
| Administration centrale                                                                                                    |                                                                                                    |  |  |  |
| Actual Operations Genton des applications                                                                                                    |                                                                                                    |  |  |  |
| Chief State Afficier   Chief State Afficier   Chief State Afficier   Control Control   Control Control                                                                                                    |                                                                                                    |  |  |  |
| Adesestrations                                                                                                    |                                                                                                    |  |  |  |
| Affidue tauti e cantinu<br>du ate<br>du ate<br>du ate<br>es consert des lens vers des pages qui nous adent à gérer voire serveur ou battere de serveurs, notamient pour modifier la topologe de la battere de serveurs, spécifier<br>es servours exécuble aur chaque serveur et modifier les paramèters qui affectent pluseurs serveurs ou applications.                                                                                                    |                                                                                                    |  |  |  |
| centrale Topologie et services Configuration globale                                                                                                    | an nous adert à give wore secteur ou battere de serveux, notamient pour modifier la topologe de la battere de serveux, sector et la la destruit et la diverse de serveux, notamient pour modifier la topologe de la battere de serveux, sector et la diverse de serveux, sector et la diverse de serveux, sector et la diverse de serveux, sector et la diverse de serveux, sector et la diverse de serveux, sector et la diverse de serveux de la diverse de serveux et la diverse de serveux et la diverse de |  |  |  |
| Contractions     Figure 2 - Contractions     Figure 2 - Contractions     Figure 2 |                                                                                                    |  |  |  |
| services aurie services     services aurie services     e Services aurie services     e Services aurie services                                                                                                    |                                                                                                    |  |  |  |
| Paramètres du course dectromaue sortant     Paramètres du course dectromaue sortant     Paramètres du course de substitution                                                                                                    |                                                                                                    |  |  |  |
| Constant     Paramètres du counte dechonque entrant     Géné les fonctionnalités des batteries de serveurs                                                                                                    |                                                                                                    |  |  |  |
| Approvier/righter les proupes de databution     Gention des solutions                                                                                                    |                                                                                                    |  |  |  |
| Institution         Configuration de la societation de sonore de sonore attemption de sonore de sonore configuration de la societation de la societation         Configuration de la societation         Configuration de la societation         Configuration de la societation         Configuration         Configuration                                                                                                    |                                                                                                    |  |  |  |
| Comptex de service     Effectuer une seuvrepartie                                                                                                    |                                                                                                    |  |  |  |
| And is cardinal     Certe page consert designed sur des pages da voie adem à giver voirs serveurs à battres de serveurs, routenieurs page randeller la topologe de la battere de serveurs, gelecter     inserveurs adeixable aur chaque serveurs et modifier les parentieurs qui affectent planaurs serveurs eu applicature     inserveurs adeixable aur chaque serveurs et modifier les parentieurs qui affectent planaurs serveurs eu applicature     inserveurs adeixable aur chaque serveurs et modifier les parentieurs qui affectent planaurs serveurs eu applicature     inserveurs adeixable aur chaque serveurs et modifier les parentieurs qui affectent planaurs serveurs eu applicature     inserveurs adeixable aur chaque serveurs et modifier les parentieurs qui affectent planaurs serveurs eu applicature     inserveurs adeixable aur chaque serveurs et modifier les parentieurs qui affectent planaurs serveurs eu applicature     inserveurs adeixable aur chaque serveurs et modifier les parentieurs qui affectent planaurs serveurs eu applicature     inserveurs adeixable aur chaque serveurs     inserveurs adeixables aur chaque serveurs     inserveurs adeixables aur chaque serveurs     inserveurs adeixables aur chaque serveurs     inserveurs adeixables aur chaque serveurs     inserveurs adeixables auronte decloronaux serveurs     inserveurs adeixables auronte decloronaux serveurs     inserveurs adeixables auronte decloronaux serveurs     inserveurs adeixables     inserveurs adeixablesexables     inserveurs adeixablesexables     inserveurs adeixables |                                                                                                    |  |  |  |
| * Antonius * Restaurer à parter d'une assuregande                                                                                                    | Activers of a value     Activers of a value     Activers of a value     Activers of a value     Activers of a value     Activers of a value     Activers of a value     Activers of a value     Activers of a value     Activers of a value     Activers of a value     Activers of a value     Activers     Activers of a value     Activers     Activers          |  |  |  |
| * Types de fichera bloquitz                                                                                                    |                                                                                                    |  |  |  |
| * Mettre à jour le groupe de l'administration de la batterie                                                                                                    |                                                                                                    |  |  |  |
| Configuration des données                                                                                                    | 11                                                                                                    |  |  |  |
| Journalisation et création de rapports 4 Servez de base de domines par délaut                                                                                                    |                                                                                                    |  |  |  |
| Tournalisation des degrastics     Australisation des degrastics                                                                                                    |                                                                                                    |  |  |  |
| Traitment de l'analyse de l'utilization                                                                                                    | 11                                                                                                    |  |  |  |
|                                                                                                    |                                                                                                    |  |  |  |
| http://kensous/217/5/_edmin/Server.apps                                                                                                    | 16115                                                                                                    |  |  |  |

On voit alors le service de recherche "Recherche Windows SharePoint Services" avec le statut "Arrêté".

| 😻 Services sur le serveur -                                                                                                    | Mozilla Favlos                                                                                                    | and the second second                                       | leile,                                                                        | × .   |
|----------------------------------------------------------------------------------------------------|----------------------------------------------------------------------------------------------------|-------------------------------------------------------------|-------------------------------------------------------------------------------|-------|
| Eichier Edition Affich                                                                                                    | aga Hintoriqua Marque-pagas Qutils [                                                                                                   |                                                             |                                                                               | ~~ (¢ |
| 🏘 • 🚸 • 🚭 🧯                                                                                                    | 👔 🏠 http://ilemwasv310715/_admin/Server.aspx                                                                                           | 🚯 🕨 🖬 Groege                                                |                                                                               | 5     |
| Administratio                                                                                                    | on centrale<br>Getendesapploaten<br>Addrestrater cetrale > Optimizes > Services sur le cervaur<br>Sanvices curr la canvaurr II FMWSSV3 | Senerue 1.04                                                | n 201 ) (Administration of the                                                | 1.8   |
| Affectur Incl. In contenu<br>du este<br>AddresisStratister<br>centralit<br>• Opinature<br>• Capinature<br>• Capinature<br>• Capinature<br>• Capinature<br>• Contestite | Effectuez toutes les étapes ci-dessous                                                                                                 | Afficher :<br>Eine<br>Démoré<br>Démoré<br>Démoré<br>Artéité | Coofigarable<br>Action<br>Avriter<br>Anriter<br>Anriter<br>Anriter<br>Devaner |       |
| Territal                                                                                                    | IF Aprils existator, revenir à la page d'accuel Administratori com ée                                                                  |                                                             |                                                                               |       |

On doit cliquer sur le lien "Recherche Windows SharePoint Services" afin de configurer celui-ci. On arrive dans un écran qui demande différents paramètres pour ce moteur de recherche.

| Configurer les paramèt                                                                                                    | res du service Recherche Windows SharePoint Services sur le serveur ILEMWSSV3 - M                                                                                                    | opila Firefox                                                                                                    |
|----------------------------------------------------------------------------------------------------|----------------------------------------------------------------------------------------------------|----------------------------------------------------------------------------------------------------|
| Fichier Édition Affich                                                                                                    | age <u>H</u> istorique <u>M</u> arque-pages <u>Q</u> utils <u>?</u>                                                                                                    | 0                                                                                                    |
| 🐗 • 🚸 • 🧭 👸                                                                                                    | Attp://ilemwssv3.10715/_admin/SPSearchServiceInstanceSettings.aspv75                                                                                                    | ervedd=482ct2e3-4276-47d 🔹 🕨 🗔 🛛 Google                                                                                                    |
|                                                                                                    | Configurer les paramètres du service Rech<br>sur le serveur ILEMWSSV3                                                                                                    | erche Windows SharePoint Services                                                                                                    |
| Afficier tourie contenu<br>du nite<br>Afficier fourie<br>entrale<br>- Coloration<br>application<br>- Coloration<br>- Coloration<br>- | Configurer les paramètres du service Rech<br>sur le service migre pour configure les paramètres du service facteur de Windows Shertfent<br>entre entre les service les recherche se les de configure pour le compte du service de recherche se de extende à la base de données de service de recherche se de compte de service de recherche se de compte de compte de service de recherche se de compte de compte de service de recherche se de compte de compte de service de recherche se de compte de compte de service de recherche se de compte de service de recherche se de compte de compte de service de recherche se de compte de service de recherche se de compte de compte de service de recherche se de compte de service de recherche se de compte de service de service de | Arthentification Vindovas Intervention  Services  Lize rooms dviblaeteur, moto de passe et extres informations  tes admenstrateur.  Nem dviblaeteur, moto de passe et extres informations  Met de passe  LizeWVSSV3WSSAdmen  Met de passe  LizeWVSSV3WSSAerchAccount  Met de passe  LizeWVSSV3  Non de la base de données  LizeWVSSV3  Autoentification Vindovs (iscommande)  Autoentification Vindovs (iscommande)  Autoentification Vindovs (iscommande)  Autoentification Vindovs (iscommande)  Met de passe  Pet de passe  Pet de passe Pet de passe  Pet de passe  Pet de passe  Pet de passe Pet de passe Pet de passe Pet de passe Pet de passe Pet de passe Pet de passe Pet de passe Pet |
|                                                                                                    |                                                                                                    | Tous les part           Bree         00 -           et         00 -                                                                                                    |
|                                                                                                    |                                                                                                    | OK Anule                                                                                                    |
| javascriptiretum;                                                                                                    |                                                                                                    | 17.                                                                                                    |

Nous devons fournir :

- Un compte de service pour le processus de recherche avec les droits d'administrateur local
- Un compte de lecture des bases de contenu, il vaut mieux créer un compte spécifique qui ne sera dédié qu'à cela

| Nouvel utilisateur                                                                 | ? ×                                                                                                    |
|------------------------------------------------------------------------------------|----------------------------------------------------------------------------------------------------|
| <u>N</u> om d'utilisateur :                                                        | WSSSearchAccount                                                                                              |
| Nom complet :                                                                      | WSSSearchAccount                                                                                              |
| Description :                                                                      | WSSSearchAccount                                                                                              |
| Mgt de passe :<br>Confirmer le mot de<br>□ L'utilisateur doi<br>☑ L'utilisateur ne | e passe :     e totanger le mot de passe à la prochaine ouverture de gession peut pas changer de mot de passe |
| I Le mot de pass                                                                   | e n'expire jamais                                                                                             |
| Le compte est                                                                      | désactivé                                                                                                    |
|                                                                                    | <u>C</u> réer <u>F</u> ermer                                                                                  |

• Les paramètres pour la base de données de recherche

Une fois que tous les renseignements sont fournis, on valide par OK pour enregistrer les paramètres.

| Opération en cours - M    | opilla Firefox 👘                | a Mar (\$ a). State to see Table a second to be the second of the second state of the second state of the s |          |
|---------------------------|---------------------------------|----------------------------------------------------------------------------------------------------|----------|
| Eichier Édition Affich    | rge <u>H</u> istorique <u>I</u> | Marque-pages Quitis ?                                                                                                    | 0        |
| 🦛 • 🚸 • 🥙 🚳               | 👌 🏠 🕒 http://                   | flemwssv310715/_admin/5PSearchServiceInstanceSettings.aspv7Serverld=482cf2e3-4276-47d 🗶 💌 🔯 • Google                                                                                                    | <u>R</u> |
|                           | Opération                       | n en cours                                                                                                    |          |
|                           | ۲                               | Veuillez patienter pendant le traitement de vas modifications.                                                                                                    |          |
|                           |                                 |                                                                                                    |          |
| Transfert des données dep | uis liemussv3                   |                                                                                                    | 日期       |

Pour valider cette mise en place, on clique sur "Démarrer" afin de lancer le service.

| Configurer les paramèt              | res du service Recherche Windows SharePoint Services sur le serveur ILEMWSSV3 - M                                                                                                    | fozila Frefox 🔹 🖉 - Honorean 🕷 🗛 - States 🔹 🖉 😅 🕮                                                        |
|-------------------------------------|----------------------------------------------------------------------------------------------------|----------------------------------------------------------------------------------------------------|
| Eichier Édition Affich              | aga <u>H</u> istorique <u>M</u> arque-pages <u>O</u> utils <u>?</u>                                                                                                    | 0                                                                                                    |
| 4.3.00                              | http://kenvspi3.0715/_admin/SPSearchServiceInstanceSettings.aspi3                                                                                                    | ierverid=482cf2e3-4276-47d 🛪 🕨 🛄 Google                                                                  |
|                                     | and the second second sec | an service resident of a management of a service services                                                |
| Sector Alexandre                    | Configurer les paramètres du service Rech                                                                                                    | herche Windows SharePoint Services                                                                       |
| Construction of the second          | sur le serveur ILEMWSSV3                                                                                                    |                                                                                                    |
| Afficher tout le contenu<br>du site | Utilisez cette page pour configurer les paramètes du service Recherche Windows Sharehont.                                                                                                    | Services.                                                                                                |
| Administration                      | Avertissement : cette page n'est pas chillrée pour la communication sécurisé<br>seront envoyées en texte clair. Pour plus d'informations, veuillez contacter vo                                                                                                    | <ul> <li>Les noms d'utilisateur, mots de passe et autres informations<br/>tre administrateur.</li> </ul> |
| Opérations                          | Compte de service                                                                                                    |                                                                                                    |
| Gestion des                         | Le service de recherche va être executé à Taide de ce compte.                                                                                                    | Non d'utilizateur                                                                                        |
| appecations                         | Le compte du service de recherche ne peut pas être un compte intégré pour pouvoir<br>accéder à la base de données. Exemples de comptes intégrés : Service local et Service                                                                                                    | DLEMWS8v3/w88Admin                                                                                       |
| Torbeile                            | réneau.                                                                                                    | Mot de passe                                                                                             |
|                                     |                                                                                                    |                                                                                                    |
|                                     | Comple d'accès au contenue                                                                                                    |                                                                                                    |
|                                     | Le service de recherche va accéder à l'ensemble du contenu à l'aide de ce compte-                                                                                                    | Non d'utilitateur                                                                                        |
|                                     | Le compte ve être ajouté à la strabègie de lecture totale et disposera d'un accès en                                                                                                    | ILEMWSSV3/WSSSearchAccount                                                                               |
|                                     | lecture naule à l'ensemble du contenu.                                                                                                    | Mot de parse                                                                                             |
|                                     | Pour optimiser la fonctionnalité de recherche et la sécurité des informations, riutilisez pas-<br>de convolte d'administration, ni de converte pravant modifier du contenue.                                                                                                    |                                                                                                    |
|                                     |                                                                                                    |                                                                                                    |
|                                     | Base de données de recherche                                                                                                    |                                                                                                    |
|                                     | En régle générale, il est recommandé d'utiliser le nom et le serveur de base de données<br>par défaut. Consultez le guide de l'administrateur en cas de situations plus complexes où                                                                                                    | Serveux de base de domiées                                                                               |
|                                     | vous devez spécifier les informations de base de dannées.                                                                                                    | him de la base de desedar                                                                                |
|                                     | Diest fortenent recommandé d'ubliser l'authentification Windows. Pour utiliser<br>l'authentification GOL, mérifica les informations d'électrification des persets élépies pour                                                                                                    | WSS_Search_ILEMWSSV3                                                                                     |
|                                     | vous connecter à la base de données.                                                                                                    | Authentification de la base de données                                                                   |
|                                     |                                                                                                    | Authentification Windows (recommandée)                                                                   |
|                                     |                                                                                                    | 🕐 Authentification SQL                                                                                   |
|                                     |                                                                                                    | Compte                                                                                                   |
|                                     |                                                                                                    | Not de pame                                                                                              |
|                                     |                                                                                                    |                                                                                                    |
|                                     |                                                                                                    |                                                                                                    |
|                                     | Planification d'indexation                                                                                                    | Panification d'indexation (                                                                              |
|                                     | Configurez la planification d'indexiation.                                                                                                    | Toutes les      Minutes                                                                                  |
|                                     |                                                                                                    | Toutes les heures entre et et entre neutes après l'heure                                                 |
|                                     |                                                                                                    | C Tous les jours                                                                                         |
|                                     |                                                                                                    |                                                                                                    |
|                                     |                                                                                                    |                                                                                                    |
|                                     |                                                                                                    |                                                                                                    |
|                                     |                                                                                                    | Annuar v                                                                                                 |
| javascriptiretum;                   |                                                                                                    |                                                                                                    |

On doit alors revalider les paramètres pour les comptes de services et de lecture et cliquer sur "Démarrer".

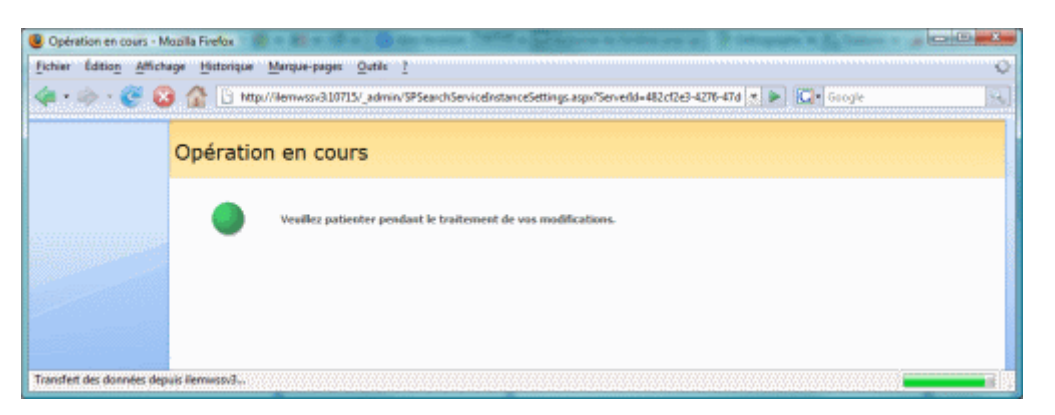

On voit alors le statut des services dont notre service de recherche.

| chier Éditio <u>n</u> Affic                                                                  | hage <u>Historique Marque-pages Qutils 1</u>                                                                                                    |                                                |                  |
|----------------------------------------------------------------------------------------------|----------------------------------------------------------------------------------------------------|------------------------------------------------|------------------|
| •• • 😴 🤅                                                                                     | A D Http://iemwsavid10715/_admin/Server.aspidServelds.482cf2e3-4276-47af-9079-c778796b575                                                                                             | 🗶 🕨 🔂 Geogle                                   |                  |
| Administration                                                                               | tion centrale                                                                                                    | Bervenue LEMIN33                               | Actions du site  |
|                                                                                              | Advenstration centrale > Opérations > Services sur le serveur<br>Services sur le serveur: ILEMWSSV3                                                                                   |                                                |                  |
| ficher tout le contenu<br>u site<br>desinistratione<br>entralie<br>Opérations<br>Cention des | Effectuez toutes les étapes ci-dessous  Serveuri ILEPHNSSV3   Dénarer les services dans le tableau c-dessous i                                                                        |                                                |                  |
| Gestion des<br>applications     Corbeille                                                    | Service Connentaine<br>Administration centrale<br>Application Web de Windows ShareRoint Services                                                                                      | Afficher i D<br>Etat<br>Dénarré d<br>Dénarré d | onfigurable •    |
|                                                                                              | Counter dischanique enfrant Windows SharePant<br>Sanicias<br>Recherche drade aur Windows SharePant Services<br>III Après execution, revent à la page d'accuel Administration centrale | Démané /                                       | kräter<br>Vräter |
|                                                                                              |                                                                                                    |                                                |                  |
|                                                                                              |                                                                                                    |                                                |                  |

On peut d'ailleurs afficher la liste des processus en cours et trouver notre moteur de recherche.

| Gestionnaire des tâches de<br>hier Options Affichage ? | Windows                       |              |                | _ 🗆     |
|--------------------------------------------------------|-------------------------------|--------------|----------------|---------|
| Applications Processus Perfor                          | mances   Mise en réseau       | Litilisateur | .1             |         |
| ppicotoris                                             | indirector   histo officioedd | ochoocou.    | <b>'</b> 1     |         |
| Nom de l'image                                         | Nom d'utilisateur             | Pr           | Util. mém      |         |
| lsass.exe                                              | SYSTEM                        | 00           | 20 840 K       |         |
| mmc.exe                                                | Administrateur                | 00           | 11 004 K       |         |
| msdtc.exe                                              | SERVICE RÉSEAU                | 00           | 3 860 K        |         |
| msftesql.exe                                           | SERVICE RÉSEAU                | 00           | 3 948 K        |         |
| mssdmn.exe                                             | WSSAdmin                      | 00           | 69 632 K       |         |
| mssdmn.exe                                             | WSSAdmin                      | 00           | 16 076 K       |         |
| mssearch.exe                                           | WSSAdmin                      | 36           | 23 860 K       |         |
| OWSTIMER.EXE                                           | WSSAdmin                      | 00           | 48 196 K       |         |
| Processus inactif du système                           | SYSTEM                        | 00           | 16 K           |         |
| rdpclip.exe                                            | Administrateur                | 00           | 3 552 K        |         |
| ReportingServicesService                               | SERVICE RÉSEAU                | 03           | 35 572 K       |         |
| services.exe                                           | SYSTEM                        | 00           | 9 048 K        |         |
| smss.exe                                               | SYSTEM                        | 00           | 428 K          | _       |
| spoolsv.exe                                            | SYSTEM                        | 00           | 4 552 K        |         |
| sqlbrowser.exe                                         | SERVICE RÉSEAU                | 00           | 2 360 K        |         |
| sqlservr.exe                                           | SERVICE RÉSEAU                | 31           | 247 276 K      |         |
| sqlwriter.exe                                          | SYSTEM                        | 00           | 3 920 K        |         |
| srvcsurg.exe                                           | SYSTEM                        | 00           | 3 640 K        |         |
| ssmsee.exe                                             | Administrateur                | 14           | 59 276 K       |         |
| svchost.exe                                            | SYSTEM                        | 00           | 2 712 K        |         |
| svchost.exe                                            | SERVICE RÉSEAU                | 00           | 3 268 K        |         |
| svchost.exe                                            | SERVICE RÉSEAU                | 00           | 4 528 K        | •       |
| Afficher les processus de to                           | us les utilisateurs           |              | Terminer le pr | ocessus |
| cessus : 50 UC utilisée : 10                           | 0% Mém. util. : 897           | Mo/1837 Mr   |                |         |

On peut maintenant voir comment affecter ce moteur lors de la création d'une Web Application SharePoint.

## Création d'un nouveau site avec la recherche

Lorsque l'on crée une nouvelle Application WEB, on affecte le moteur de recherche.

| • 🕪 • 🙋 🛞 | http://iemwssvd:10715/_admin/extendvs.aspx                                                                                                    | 🗶 🕨 🚺 Geogle                                                                                                    |
|-----------|----------------------------------------------------------------------------------------------------|----------------------------------------------------------------------------------------------------|
|           | Rémitialiser le service Internet Information Services<br>Dette auction vous persent d'autorise: SevenDerté à restinant d'autoris<br>annous de batteris de services. Le server fond des étre restinant manualisment<br>pour persettre l'exécution de ce processo. Si vous ne elécitonnet pas cette autor<br>et que vous de duateurs serverurs dans la batterie, atteride que le sette vebi IIS set<br>rels art bou les serveurs, puis sonicular « la manet / pelarors » au chaque server<br>veb. Yous ne pourar cificer le relovant atteries qu'une des cette espiration terminée. | Service release (                                                                                                    |
|           | Boon de la base de dennées et authentification<br>En règle générier, l'est recommandé d'udies le non et le serveur de base de dimnées<br>par défaut. Consultar le guide de l'administrateur en cas de sharitons plus complexes<br>so vous diveur apécifier les informațions de base de dannées.<br>Il est for team recommandé d'ultier l'authentification Windows, Pour ubliet<br>Tauthentification SQL, spécifier les informations d'identification qui serveri utilisées pour<br>vous connectier é la base de dannées.                                                          | Serveur de base de dornées<br>LEMWSSV3<br>Non de la base de dornées<br>WS_content<br>Authentification Vindows (recommandée)<br>Authentification 50,<br>Compte<br>Moi de passe |
|           | Serveur de recherche<br>Vous pouver assocer une base de données de contenu à un serveur spécifique qui<br>exécute le servee de recherche Windows Sharehont Servees.                                                                                                    | Sectores & serveu & serve Referche Mindows Sherefant Serves<br>1.EMWSSV3<br>Selectores                                                                                        |

Une fois la WEB APP créée, le moteur de recherche pourra indexer le contenu de ce site.

Les applications déjà existantes sont un peu différentes.

## Activation de la recherche sur un site existant

Le moteur de recherche effectue une indexation sur les bases de données de contenu des sites SharePoint. Ainsi, les modifications sont à apportées sur ces bases afin d'ouvrir l'accès au moteur de recherche.

Pour cette modification, il faut toujours aller dans l'Administration Centrale, mais dans l'onglet "Gestion des Applications".

| Gestion des applications                                                                                                    | Mobile Firefox                                                                         | an is in the second of the second second second second second second second second second second second second                                                                                                    |
|----------------------------------------------------------------------------------------------------|----------------------------------------------------------------------------------------|----------------------------------------------------------------------------------------------------|
| Eichier Édition Affichag                                                                                                    | pe <u>Historique Marque-pages Qutils 1</u>                                             | 0                                                                                                    |
| 🏘 • 🧼 • 😴 😡                                                                                                    | A http://Remwssv310715/_admin/applications.aspx                                        | 🗶 🕨 🔯 Geogle                                                                                                    |
| Administration centrale                                                                                                    |                                                                                        | Berverue 1.EMINSSV3(Administrateur • 1 🤬                                                                                                    |
| Not stration with the stration of the strategy of the strategy | n centrale                                                                             |                                                                                                    |
| Actual Operations Get                                                                                                    | stion des applications                                                                 | Actions de site to                                                                                                    |
| to a state to see a state                                                                                                    | administration centrale > Gestion des applications                                     |                                                                                                    |
|                                                                                                    | Gestion des applications                                                               |                                                                                                    |
|                                                                                                    |                                                                                        |                                                                                                    |
| Afficher tout le contenu<br>du ste                                                                                                    | Cette page content des liens vers des pages qui vous aident à configurer les paramètre | s des applications et des composants installés sur le serveur ou sur la batterie de                                                                                                    |
| Administration                                                                                                    | serveurs.                                                                              |                                                                                                    |
| centrale                                                                                                    | Gestion des applications Web SharePoint                                                | Gestion des sites SharePoint                                                                                                    |
| Opérations                                                                                                    | Oréer au étendre une application Web                                                   | <ul> <li>Créer une calection de stes</li> </ul>                                                                                                    |
| <ul> <li>Gestion des<br/>applications</li> </ul>                                                                                                    | + Supprimer SharePoint d'un site Web 335                                               | = Supprimer une collection de sites                                                                                                    |
| <u></u>                                                                                                    | Supprimer une application Web                                                          | <ul> <li>Confirmation et suppression de l'utilisation de sites</li> </ul>                                                                                                    |
| Corbeille                                                                                                    | <ul> <li>Délimi les chermis d'accès gérés</li> </ul>                                   | · Modèles de quotas                                                                                                    |
|                                                                                                    | Paramétres de courser sortant de l'application Web                                     | Quotes et verroup de la collection de step                                                                                                    |
|                                                                                                    | er applications - Macila Finefox Big                                                   |                                                                                                    |
| Chiefe Statistical Margine-page Out 1   Control Control                                                                                                    | uste de colections de sites                                                            |                                                                                                    |
|                                                                                                    | Editor les fonctionnables des applications Web                                         |                                                                                                    |
|                                                                                                    | Liste des applications Web                                                             | Connextons à des services externes                                                                                                    |
|                                                                                                    |                                                                                        | <ul> <li>Centre des envegistrements</li> </ul>                                                                                                    |
|                                                                                                    | Sécurité des applications                                                              | 4 Visionneuse HTML                                                                                                    |
|                                                                                                    | Sécurité des pages de composants Webhart                                               | Conversions de documents                                                                                                    |
|                                                                                                    | Gestion de sites libre-service                                                         |                                                                                                    |
|                                                                                                    | Autorisations des utilisataurs de l'application Viels                                  |                                                                                                    |
|                                                                                                    | Stratégie de l'application Web                                                         | Definition       Completion         TSV_adminingplications ages       Image: Completion         Image: Completion in the completion in the comple |
|                                                                                                    | <ul> <li>Fournisseurs d'authentification</li> </ul>                                    |                                                                                                    |
|                                                                                                    | Gestion du flux de travail                                                             |                                                                                                    |
|                                                                                                    | <ul> <li>Berneline du fra de brand</li> </ul>                                          |                                                                                                    |
|                                                                                                    |                                                                                        |                                                                                                    |
|                                                                                                    |                                                                                        |                                                                                                    |
|                                                                                                    |                                                                                        |                                                                                                    |
|                                                                                                    |                                                                                        |                                                                                                    |
| http://lemiissv3:10715/_adr                                                                                                    | min/ENTDBADM.aspx                                                                      |                                                                                                    |

On clique donc sur le menu "Bases de données de contenu" afin de donner les droits sur les bases de l'application WEB au moteur de recherche.

| Sérer les bases de do         | wies de contenu - Mazilla Firefox                                                                                         | at a constant a fully handle a de forme             |                  |
|-------------------------------|----------------------------------------------------------------------------------------------------|-----------------------------------------------------|------------------|
| hier Édition Affic            | rede Autouidne Weidne-beden Öngip I                                                                                       |                                                     |                  |
| i • 🌼 • 🧭 🤅                   | 3 A D http://lenwss/810715/_admin/CNTDEADMaspx                                                                            | 🗶 🕨 🚺 Google                                        |                  |
| instration centrale           |                                                                                                    | Berverue LEHWSBV3V                                  | Idnestrateur + 1 |
| 🖗 Administrat                 | ion centrale                                                                                                    |                                                     |                  |
| mel Opérators                 | sestion des applications                                                                                                  |                                                     | Actions du sit   |
|                               | Administration contrate » Gestion des applications » dasse de données de contenu<br>Gérer les bases de données de contenu |                                                     |                  |
| Scher taut le contenu<br>site | Cette page vius permet de gérer les bases de dinnées de contenu de cette application Web. Chavez sur le non               | n d'une base de alumées aour modifier ses anamétés. |                  |
| finanistration<br>strate      | Aputer une base de données de contenu                                                                                     | Application Web: http://lie                         | * \18Cveenm      |
| Operations                    | Non de la base de dormées                                                                                                 | ibre Avertissement relatif au riveau du site Nontre | maximal de plans |
| Seletion des                  | <u>WSS_Content_47c38b914e82435aeec5254eb38f925a</u> Démarré 4                                                             | 9000 15000                                          |                  |
| ppecarateria                  |                                                                                                    |                                                     |                  |
| Corbeille                     |                                                                                                    |                                                     |                  |
|                               |                                                                                                    |                                                     |                  |
|                               |                                                                                                    |                                                     |                  |
|                               |                                                                                                    |                                                     |                  |
|                               |                                                                                                    |                                                     |                  |
|                               |                                                                                                    |                                                     |                  |
|                               |                                                                                                    |                                                     |                  |
|                               |                                                                                                    |                                                     |                  |
|                               |                                                                                                    |                                                     |                  |
|                               |                                                                                                    |                                                     |                  |
|                               |                                                                                                    |                                                     |                  |
|                               |                                                                                                    |                                                     |                  |
|                               |                                                                                                    |                                                     |                  |
|                               |                                                                                                    |                                                     |                  |
|                               |                                                                                                    |                                                     |                  |
|                               |                                                                                                    |                                                     |                  |
|                               |                                                                                                    |                                                     |                  |
|                               |                                                                                                    |                                                     |                  |
|                               |                                                                                                    |                                                     |                  |
|                               |                                                                                                    |                                                     |                  |

On clique sur la base de données de ce site "http://ilemwssv3:81/" afin de voir ses paramètres. On peut alors choisir le moteur de recherche dans la liste et cliquer sur OK.

| S Gener les paramètres de la base de données de contenu - Mocilla Faretos                                                                         |                                                                                                    |                                                                                                    |
|----------------------------------------------------------------------------------------------------|----------------------------------------------------------------------------------------------------|----------------------------------------------------------------------------------------------------|
| Bohier Editory Affichese Historique Merque-pages Qurits I                                                                                         |                                                                                                    |                                                                                                    |
| 🔷 • 🛞 • 🕑 🕢 🏠 🗈 http://lemvisio.310715/.admin/oldcrtab.spu/Databaseld=%7673604075%206685%204645%206655%204                                        |                                                                                                    |                                                                                                    |
| Administration centrale » Ceston des applications » Bases de dennées de contenu » Cérer les paramètres de la base de données de contenu           |                                                                                                    |                                                                                                    |
| Afficher tautile contenui )<br>Cette page visus pervect de riettre à jour les propriétés d'une base de dinnées de cantenu dans l'application Web- |                                                                                                    |                                                                                                    |
| Administration<br>centrale                                                                                                    | Avertasement : catte page n'est pas chiffnie pour le communication alcunale. Les nome d'utilisateur, mots de passe et autres informations aeront<br>envoyées en texte clair. Pour plus d'informations, vaulles contacter votre administratiour.                                                                                                    |                                                                                                    |
| Coinstans     Gestion des     applications     Corbeille                                                                                          | Informations war la base de données<br>Spi-Offer les paramètres de connectan de optre base de données de contenu- utiliser les options<br>Fata de la base de deanière pour vieller que de nauveaux state pauvent étre crités dans la<br>base de données. Qued fillet de la base de données est défin au PHR, la base de données est<br>dépondés pour coulte et nouveaux etre. Qued filtré de la base de données est défin au<br>Hers connection, avan nouveau als re pour être crité.                                                                                                    | Service de base de denneles<br>ILBreadbitz<br>Nom de la base de donnies 50, Servet<br>WSS_Content_40738014e33405aacc1304eb38905a<br>Etat de la base de denneles<br>Parte |
|                                                                                                    |                                                                                                    | Authentification (el la base de données<br>Authentification tilindées                                                                                                    |
|                                                                                                    | Paramètres de capacité de la base de données<br>Spécifez les paramètres de capacité de cette base de données.                                                                                                    | Pointore de dites avant qu'un événement d'avertissement ne sait généré<br>9000                                                                                           |
|                                                                                                    |                                                                                                    | Nontre maximal de altes pouvert être crete dans carte base de domites 15000                                                                                              |
|                                                                                                    | Serveur de recherche                                                                                                    | Sélectionnez le serveur du service Recherche Windows Sharefrant Services                                                                                                 |
|                                                                                                    | Tous pouvez associer une base de données de contenu é un serveur spécifique qui exécute le<br>service de recherche: Windows SharsPoint Services.                                                                                                    | Selectornez                                                                                                    |
|                                                                                                    | Supprimer la banc de données de contenus<br>Cette actor vou permer de augerner une baix de données de la batenne de serveurs. Quand<br>vous allectornes la cons à codor resultante la base de données de contenus et diques au<br>OK, la banc de données résultant plus associés a corte applicator i Visi. Attentéen i tempa vous<br>resultante de données résultante plus associés de la bate de données de serveurs en<br>enverteurs al sequencies de la batterie de verveurs, nois les données du site resterit dans la base<br>de données.                                                                                                    | Suprimer la base de données de contenu.                                                                                                    |
|                                                                                                    | International International In |                                                                                                    |
| Tarried                                                                                                    |                                                                                                    |                                                                                                    |

## Attention :

Dans le cas d'un site ayant plusieurs bases de données de contenu, il faut effectuer cette tache sur chacune de ces bases.

Le contenu va donc être indexé à partir de ce moment. Il vous faudra attendre plus ou moins de temps avant de pouvoir tester le fonctionnement de celui-ci par une recherche.

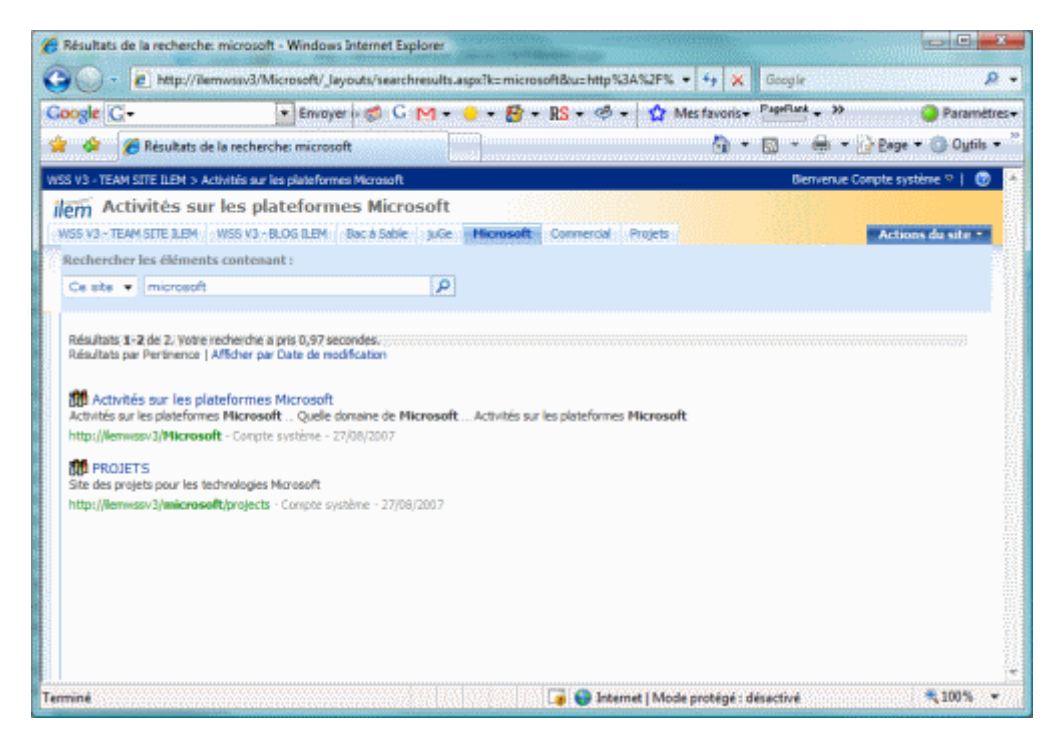

La configuration est alors terminée et la recherche va être disponible pour les utilisateurs du site.

## Conclusion

Nous venons de voir comment mettre en place le moteur de recherche de WSS V3 sur les sites existant sur la ferme SharePoint.

Ceci nous permet de fournir un service efficace, mais minimal aux utilisateurs du site. Dans le cas ou le moteur de recherche devient une application exigée et que le résultat de celui de WSS n'est plus adapté, nous pouvons ajouter dans la ferme SharePoint un SharePoint Search Server qui ajoute de très nombreuses fonctionnalités non disponibles avec le Search de WSS :

- Indexation de contenu sur des sites SharePoint distant
- Indexation sur des sites WEB Public
- Indexation de contenu sur des File Shares
- Indexation sur des dossiers publics Exchange

Voici quelques liens utiles si cet article vous a intéressé :

- Query Web Service Test Tool for WSS (Windows SharePoint Services) V3 (US)
- Tips for WSS and MOSS Search (US)
- Installation de WSS V3 (FR)
- Installation de WSS V3 (FR)
- WSS V2 et SQL Server 2005 Express Edition (FR)
- SQL Server 2005 Express Edition (FR)
- Office Online
- Club SPS MOSS FRANCE(FR)

En vous souhaitant de bons projets de développement.

Romelard Fabrice (alias F\_\_\_) Consultant Technique **ilem SA**